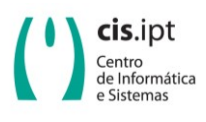

Instituto Politécnico de Tomar Centro de Informática e Sistemas

Ref.: SW.URK.YY.01.00

## Programa de detecção de plágio em documentos Urkund

Breve descrição do programa

Utilizar o programa

No seu navegador de internet escrever o lunk <u>https://secure.urkund.com/account/auth/login</u>. Será redirecionado para uma página de autenticação, escolha a "Entrada Shibboleth" e o Instituto Politécnico de Tomar, conforme exemplo abaixo

| 🖹 🖅 Login - URKUND                                                       | < + ∨                                              |                              |                                               | -      | ٥ |
|--------------------------------------------------------------------------|----------------------------------------------------|------------------------------|-----------------------------------------------|--------|---|
| $\leftrightarrow$ $\rightarrow$ $\circlearrowright$ $\pitchfork$ https:/ | //secure.urkund.com/account/auth/login             |                              | □ ☆                                           | ☆ &    | ß |
| URKUND                                                                   |                                                    |                              | Idioma Português                              | ~      | ) |
|                                                                          |                                                    | - Faturda Chikhalath         |                                               |        |   |
| <ul> <li>ORKUND Conta / Conta env</li> </ul>                             | lo de documento                                    | - Entrada Shibboleth         |                                               |        | - |
| Nome de utilizador ou                                                    |                                                    | Se a sua organização usa log | gin único, por favor clique abaixo para entra | ar.    |   |
| email                                                                    |                                                    | Instituição                  | INSTITUTO POLITÉCNICO DE TOMAR                | $\sim$ |   |
| Palavra passe                                                            | Login                                              |                              | Entrar usando Shibboleth                      |        |   |
|                                                                          | Esqueceu-se da palavra passe?                      |                              |                                               |        |   |
|                                                                          | Criar conta para enviar documentos<br>(ESTUDANTES) |                              |                                               |        |   |

De seguida é redirecionada para a autenticação como utilizador. Utilizar o seu endereço de email do IPT e a respecitva password.

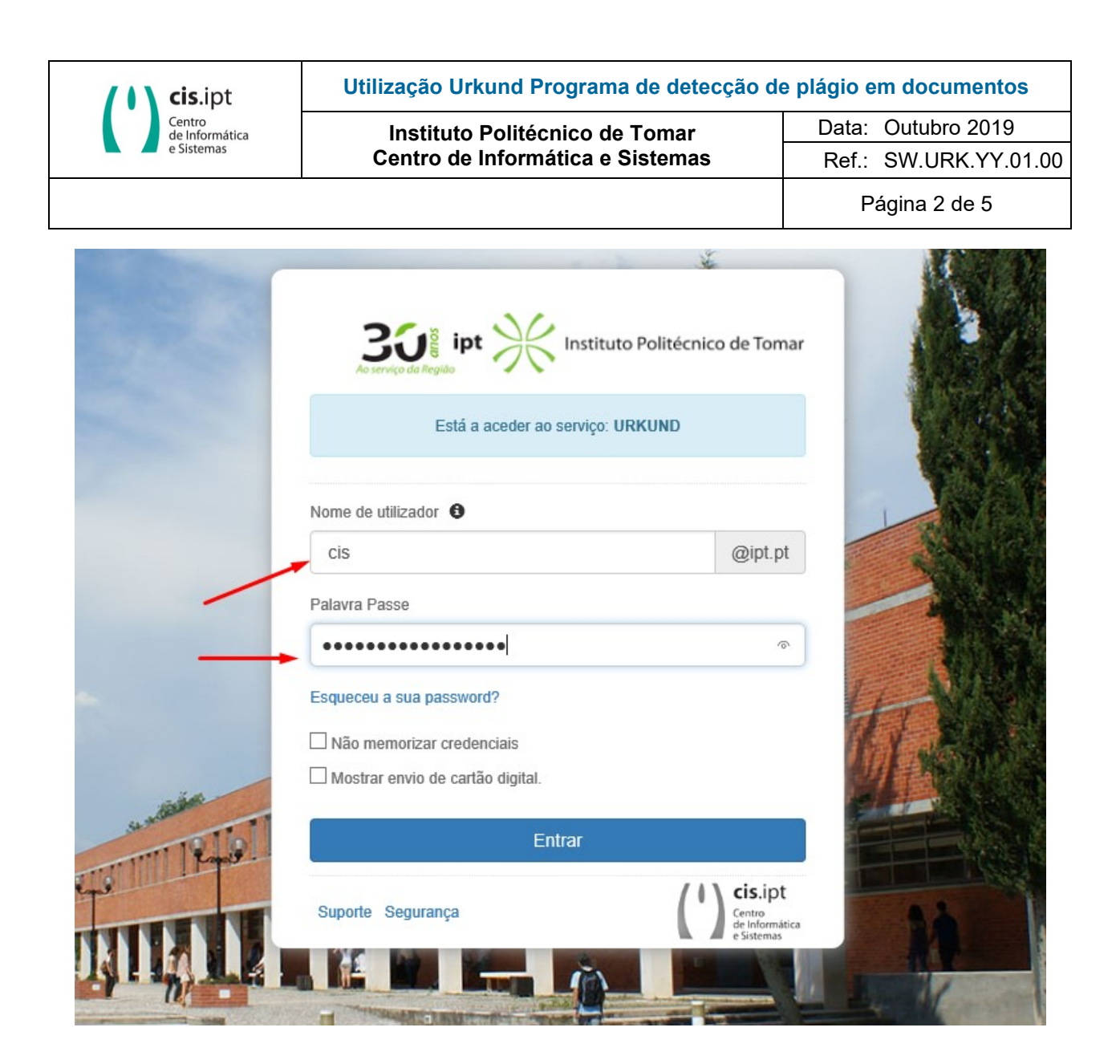

Caso as credencias sejma válidas, surge a informação

| Centro<br>de Informática<br>e Sistemas                                                                                                    |                                                                                                    |                                                                         |  |
|----------------------------------------------------------------------------------------------------|----------------------------------------------------------------------------------------------------|-------------------------------------------------------------------------|--|
|                                                                                                    | Instituto Politècnico de Tomar<br>Centro de Informática e Sistemas                                                                                                    | Ref.: SW.URK.YY.01                                                      |  |
|                                                                                                    |                                                                                                    | Página 3 de 5                                                           |  |
| Está a aceder ao s<br><b>URKUND</b> de Prio 1                                                                                                    | erviço:<br>Infocenter AB                                                                                                    | uto Politécnico de Tomar                                                |  |
| Descrição fornecid<br>URKUND is an onli                                                                                                    | a pelo serviço:<br>ne plagiarism checker service reserved for teachers                                                                                                    |                                                                         |  |
| Informação adicio                                                                                                    | nal sobre o serviço                                                                                                    |                                                                         |  |
| Informacá                                                                                                    | ão a ser fornecida ao Servico                                                                                                    |                                                                         |  |
| Display Name                                                                                                    | Centro Informatica e Sistemas                                                                                                    |                                                                         |  |
| E-mail                                                                                                    | gi@ipt.pt                                                                                                    |                                                                         |  |
|                                                                                                    | tet a s                                                                                                    |                                                                         |  |
| Principal Name                                                                                                    | gi@ipt.pt                                                                                                    |                                                                         |  |
| Principal Name                                                                                                    | gi@ipt.pt<br>vacidade de dados do servico                                                                                                    |                                                                         |  |
| Principal Name<br>Informação da priv                                                                                                    | gi@ipt.pt<br>vacidade de dados do serviço                                                                                                    |                                                                         |  |
| Principal Name<br>Informação da priv<br>A informação abai:                                                                                                    | gi@ipt.pt<br>vacidade de dados do serviço<br>xo será partilhada com o serviço se prosseguir. Aceita<br>pore que aceder a este?                                                                                                    | enviar esta informação                                                  |  |
| Principal Name<br>Informação da priv<br>A informação abaix<br>para o serviço sem                                                                                                    | gi@ipt.pt<br>vacidade de dados do serviço<br>xo será partilhada com o serviço se prosseguir. Aceita<br>apre que aceder a este?                                                                                                    | enviar esta informação                                                  |  |
| Principal Name<br>Informação da priv<br>A informação abai:<br>para o serviço sem<br>Seleccionar a du                                                                                                  | gi@ipt.pt<br>vacidade de dados do serviço<br>xo será partilhada com o serviço se prosseguir. Aceita<br>apre que aceder a este?<br>ração do consentimento de envio de informação:                                                                                                    | enviar esta informação                                                  |  |
| Principal Name<br>Informação da priv<br>A informação abai:<br>para o serviço sem<br>Seleccionar a du<br>O Perguntar-m                                                                                 | gi@ipt.pt<br>vacidade de dados do serviço<br>xo será partilhada com o serviço se prosseguir. Aceita<br>ipre que aceder a este?<br>ração do consentimento de envio de informação:<br>e novamente no próximo acesso                                                                                                    | enviar esta informação                                                  |  |
| Principal Name<br><u>Informação da priv</u><br>A informação abai:<br>para o serviço sem<br>Seleccionar a du<br>O Perguntar-m<br>• Aceito env                                                          | gi@ipt.pt<br>vacidade de dados do serviço<br>xo será partilhada com o serviço se prosseguir. Aceita<br>apre que aceder a este?<br>ração do consentimento de envio de informação:<br>e novamente no próximo acesso<br>viar a minha informação desta vez.                                                                                                    | enviar esta informação                                                  |  |
| Principal Name<br>Informação da priv<br>A informação abai:<br>para o serviço sem<br>Seleccionar a du<br>O Perguntar-m<br>• Aceito env<br>• Perguntar-m                                                | gi@ipt.pt<br>vacidade de dados do serviço<br>xo será partilhada com o serviço se prosseguir. Aceita<br>apre que aceder a este?<br>ração do consentimento de envio de informação:<br>e novamente no próximo acesso<br>viar a minha informação desta vez.<br>e novamente se a informação a ser fornecida a este s                                                                                                    | enviar esta informação<br>erviço mudar                                  |  |
| Principal Name<br>Informação da priv<br>A informação abaix<br>para o serviço sem<br>Seleccionar a du<br>O Perguntar-m<br>• Aceito env<br>• Aceito que                                                 | gi@ipt.pt<br>vacidade de dados do serviço<br>xo será partilhada com o serviço se prosseguir. Aceita<br>apre que aceder a este?<br>ração do consentimento de envio de informação:<br>e novamente no próximo acesso<br>viar a minha informação desta vez.<br>e novamente se a informação a ser fornecida a este s<br>e a mesma informação seja enviada futuramente para                                                       | enviar esta informação<br>erviço mudar<br>este serviço.                 |  |
| Principal Name<br>Informação da priv<br>A informação abai:<br>para o serviço sem<br>Seleccionar a du<br>O Perguntar-m<br>Aceito env<br>Perguntar-m<br>Aceito que<br>Esta configuraçã<br>autenticação. | gi@ipt.pt<br>vacidade de dados do serviço<br>xo será partilhada com o serviço se prosseguir. Aceita<br>apre que aceder a este?<br>ração do consentimento de envio de informação:<br>e novamente no próximo acesso<br>viar a minha informação desta vez.<br>e novamente se a informação a ser fornecida a este s<br>e a mesma informação seja enviada futuramente para<br>o pode ser mudada em qualquer altura na checkbox d | enviar esta informação<br>erviço mudar<br>este serviço.<br>la página de |  |

Entra no programa Urkund, mas ainda necessita de aceitar as condições de serviço e criar a sua sua conta

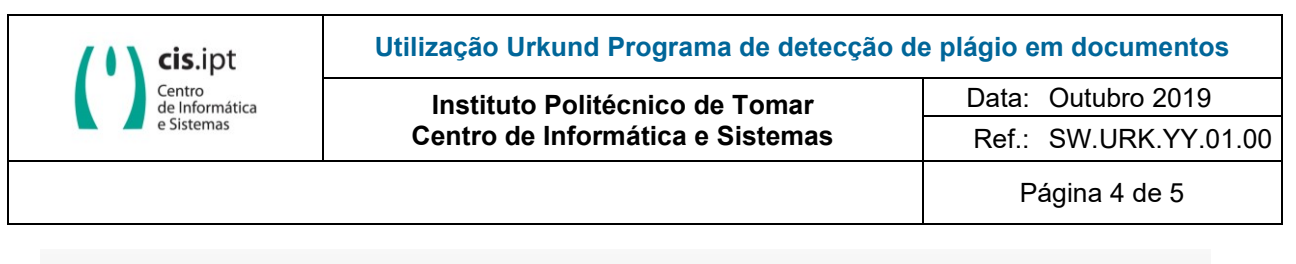

URKUND

## Configuração Conta

Tem de fornecer alguma informação adicional para podermos configurar a sua conta.

| <ul> <li>Informação Utilizador ——</li> </ul> |                                  |
|----------------------------------------------|----------------------------------|
| Email                                        | gi@ipt.pt                        |
| Nome                                         | Centro Informatica e Sistemas    |
| Nome de utilizador                           | gi                               |
| Language                                     | Português 🗸                      |
| Condições de Serviço                         | 🗹 Eu aceito Condições de Serviço |
|                                              | Criar Cancelar                   |
|                                              |                                  |

Acabou de completar o processo de registo de conta no URKUND. Clicar em avançar para a sua conta.

| URKUND                                                                                   | 🚯 Ajuda 🛛 🏦 Enviar documentos 🛛 🚨 Centro Informatica e Sistemas 🔻                              |
|------------------------------------------------------------------------------------------|------------------------------------------------------------------------------------------------|
| Registo completo                                                                         | — Começar —<br>Para apoio técnico ou de utilização: support@urkund.se <u>+46(0)a 738 52 10</u> |
| Acabou de completar o processo de registo e foi configurada uma conta URKUND<br>para si. |                                                                                                |
| Avançar para a sua conta                                                                 |                                                                                                |

Finalmente para verificar a taxas de plágio de um trabalho basta submete-lo em "Enviar documentos"

| <b>cis</b> .ipt                                        | Utilização Urkund Programa de detecção c                                                                          | Utilização Urkund Programa de detecção de plágio em documentos |  |  |
|--------------------------------------------------------|----------------------------------------------------------------------------------------------------|----------------------------------------------------------------|--|--|
| Centro<br>de Informática<br>e Sistemas                 | Instituto Politécnico de Tomar                                                                                    | Data: Outubro 2019                                             |  |  |
|                                                        | Centro de Informática e Sistemas                                                                                  | Ref.: SW.URK.YY.01                                             |  |  |
|                                                        |                                                                                                    | Página 5 de 5                                                  |  |  |
|                                                        |                                                                                                    |                                                                |  |  |
| ightarrow $ ightarrow$ $ ightarrow$ $ ightarrow$ https | secure.urkund.com/account/#11948962/1/0                                                                           |                                                                |  |  |
| URKUND                                                 | ⊕ Ajuda 🕹 En                                                                                                    | nviar documentos 🛛 🚨 Centro Informatica e Sistemas 🔻           |  |  |
|                                                        |                                                                                                    |                                                                |  |  |
| 🎓 gi@ipt.pt (0) 🗸 🎜                                    |                                                                                                    | Q H4 44 1/0 >>                                                 |  |  |
|                                                        | ,                                                                                                    | ÷ ÷                                                            |  |  |
| A pasta está vazia                                     |                                                                                                    | \                                                              |  |  |
|                                                        |                                                                                                    | $\mathbf{A}$                                                   |  |  |
|                                                        |                                                                                                    | N N                                                            |  |  |
|                                                        |                                                                                                    |                                                                |  |  |
|                                                        |                                                                                                    |                                                                |  |  |
|                                                        |                                                                                                    |                                                                |  |  |
|                                                        |                                                                                                    |                                                                |  |  |
|                                                        |                                                                                                    |                                                                |  |  |
|                                                        |                                                                                                    |                                                                |  |  |
| URKUND                                                 | 🚯 Ajuda 🛛 🚨 Enviar doci                                                                                           | umentos 🛛 🚨 Centro Informatica e Sistemas 🔻                    |  |  |
| Deverá receber um email de confirm                     | ão por cada documento submetido.                                                                                  |                                                                |  |  |
| - Receptor                                             |                                                                                                    |                                                                |  |  |
| Endereço Relatório                                     |                                                                                                    |                                                                |  |  |
| Assunto                                                |                                                                                                    |                                                                |  |  |
| Mensagem                                               |                                                                                                    |                                                                |  |  |
|                                                        |                                                                                                    |                                                                |  |  |
|                                                        |                                                                                                    |                                                                |  |  |
|                                                        |                                                                                                    |                                                                |  |  |
|                                                        |                                                                                                    |                                                                |  |  |
|                                                        |                                                                                                    |                                                                |  |  |
|                                                        |                                                                                                    |                                                                |  |  |
| Desurementes                                           |                                                                                                    |                                                                |  |  |
| - Documentos                                           |                                                                                                    |                                                                |  |  |
| Valio                                                  | ile extensions: doc sxw tif tiff pdf txt rtf html htm wps xls ppt odt docx pptx odp ods pages xlsx ps hwp zip zip |                                                                |  |  |
| 臣                                                      | emover tudo                                                                                                    |                                                                |  |  |
|                                                        |                                                                                                    |                                                                |  |  |
|                                                        |                                                                                                    |                                                                |  |  |
|                                                        |                                                                                                    |                                                                |  |  |
|                                                        | Large os ficheiros aqui ou clique                                                                                 |                                                                |  |  |
|                                                        | Luige os hener os aqui ou clique                                                                                  |                                                                |  |  |
|                                                        |                                                                                                    |                                                                |  |  |
|                                                        |                                                                                                    |                                                                |  |  |
|                                                        |                                                                                                    |                                                                |  |  |
|                                                        |                                                                                                    |                                                                |  |  |
|                                                        | ubmeter Cancelar                                                                                                  |                                                                |  |  |